# User activities

Last Modified on 12.08.2025

## **About User Activities**

Userlane can give you insights into the User data that is being passed to us depending on your individual configuration. This data can be accessed in the Userlane Portal.

### Why use it

You can

- check if a specific User has completed the Guides.
- check if a user was "targeted" and, if needed, update the segment so this and other users are included in it.
- review user activities, e.g. completed Guides
- check User information e.g. if you want to validate/test that an attribute you are sending is associated with the user

#### How to access it

To access the User Details section of the Portal, follow these steps:

- 1. Go to the *Segments > Users section*.
- 2. You will see a list of Users.
- 3. Note that the list contains a limited number of users, and the total number is displayed above the list.
- 4. To view details of a specific User, click on their entry in the list.
- 5. The User section is divided into Details and Activities. The Details section provides general user data. The Activities section displays the User's interaction with the Guides.

| U | User Segments   | View your 288 users                                                                                                    |                                                                                                    | 👩 START A GUI     |  |  |
|---|-----------------|----------------------------------------------------------------------------------------------------|----------------------------------------------------------------------------------------------------|-------------------|--|--|
|   | S Page Segments |                                                                                                    |                                                                                                    |                   |  |  |
|   | 🚉 Users         |                                                                                                    |                                                                                                    |                   |  |  |
| ~ | Attributes      | How to work with users?                                                                                                    |                                                                                                    |                   |  |  |
| Ø |                 | Here you have an overview of all your active users within your application or those imported to Userlane. Click on a user to view their profile details, including |                                                                                                    |                   |  |  |
| - |                 | User ID or any specific attribute value. To target specific                                                                                                    | secinic attribute value. To target specific user groups with relevant content, create user segments . |                   |  |  |
|   |                 |                                                                                                    |                                                                                                    |                   |  |  |
|   |                 |                                                                                                    |                                                                                                    |                   |  |  |
| ۲ |                 | Your application users                                                                                                    |                                                                                                    |                   |  |  |
|   |                 | CUSTOMER USER ID                                                                                                    | LAST TIME ACTIVE                                                                                      | FIRST TIME ACTIVE |  |  |

Below, we will present both of the sections.

#### **User Activities**

The Activities section will show you the Guides the User has interacted with and the ones he is targeted with. The list is organized by Chapters.

#### Chapter: • Get started with the Userlane Portal!

| GUIDE                | TARGETED | STARTED | COMPLETED | DATE        |
|----------------------|----------|---------|-----------|-------------|
| Find your way around | ~        |         |           |             |
| Portal overview      | ~        | ~       | ~         | 22 Nov 2022 |
| Manage your Guides   | ~        | _       |           | —           |

The list will show you the interaction type of a given Guide:

- Targeted: means if the Guide is available to that user (User is included in the segment)
- Started: shows if the User has started the Guide (not necessarily completed)
- Completed: shows if the user has completed it
- Date: shows the completion date

The dots next to the Guide and Chapter titles indicate whether they are published (green) or

private (gray).